112

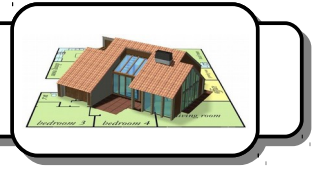

<u>Définition</u> : La réalité augmentée est la superposition de la réalité et d'éléments (sons, images 2D, 3D, vidéos, etc.) calculés par un système informatique en temps réel.

Ton travail va consister à faire apparaître sur un plan posé sur une table la maison que tu as réalisée sur SweetHome 3D.

### I) Préparation du fichier :

#### 1- Ouvre le fichier de ta maison.

| Plancher Plafon                                                                                                    |                                     |                                                                 |                                                                         |
|----------------------------------------------------------------------------------------------------|-------------------------------------|-----------------------------------------------------------------|-------------------------------------------------------------------------|
| Afficher le plancher     Afficher le plancher     Couleur :     Couleur :     Cou | d<br>fficher le plafond<br>ouleur : | Murs autour de la pièce Recalculer les murs Oculeur : Texture : | Couleur/texture du mur     Couleur :     Texture : Hauteur (cm) :     7 |
| Mat     O Brillant     O Mat                                                                                                    | at O Brillant                       | Mat     O     Brillant                                          | Epaisseur (cm) :                                                        |

2- Clique sur les sols de chaque pièce et, dans la boîte de dialogue qui apparaît, décoche *Afficher le plafond*.

- 3- Enregistre ton fichier.
- 4- Dans le menu Vue 3D, sélectionne Exporter au format OBJ.
- 5- Dans la boîte de dialogue, choisis Bureau \Technologie \Ta classe.
- 6- Clique sur Enregistrer.
- 7- Le programme a créé plusieurs fichiers (entre deux et quatre).

| Nom                     | Modifié le       | Туре         | Taille    |
|-------------------------|------------------|--------------|-----------|
| materials_panel         | 17/01/2018 14:19 | Fichier JPEG | 4 Ko      |
| 🙆 01c - Studio énergie2 | 17/01/2018 14:19 | 3D Object    | 11 734 Ko |
| materials.mtl           | 17/01/2018 14:19 | Fichier MTL  | 7 Ko      |
| materials_339           | 17/01/2018 14:19 | Fichier JPEG | 8 Ko      |

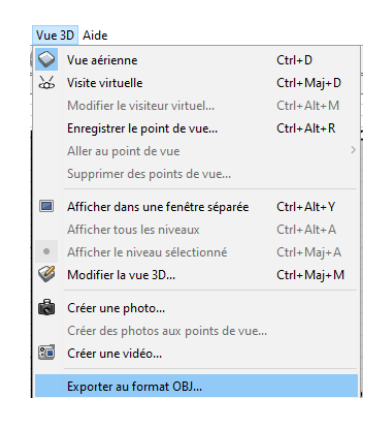

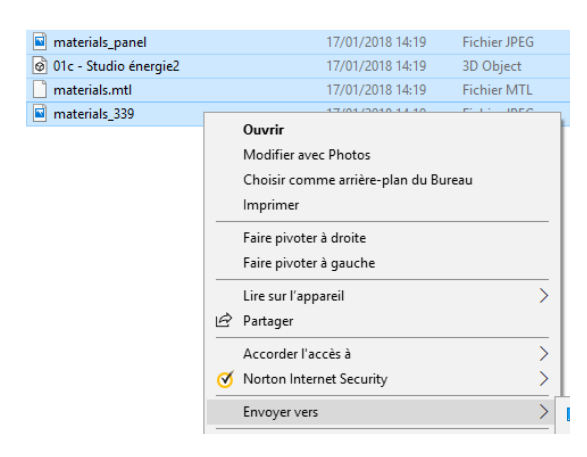

8- Sélectionne avec ta souris l'ensemble des fichiers et clique sur le **bouton droit**. Dans le menu qui apparaît, choisis **Envoyer vers puis Dossier compressé**.

| Envoyer vers       | > Bureau (créer un raccourci) |
|--------------------|-------------------------------|
| Couper             | Destinataire de télécopie     |
| Copier             | Destinataire de télécopie     |
|                    | Destinataire                  |
| Creer un faccourci | Documents                     |
| Supprimer          | Dossier compressé             |
| Renommer           |                               |

9- Nomme ton fichier ainsi :

Groupe - Nom d'au moins une personne du l'équipe.

## II) Chargement du modèle :

- 10- Lance Firefox ou Chrome et rends-toi à l'adresse : <u>https://manager.augment.com</u>
- 11- Appelle ton professeur pour qu'il rentre son identifiant et son mot de passe.

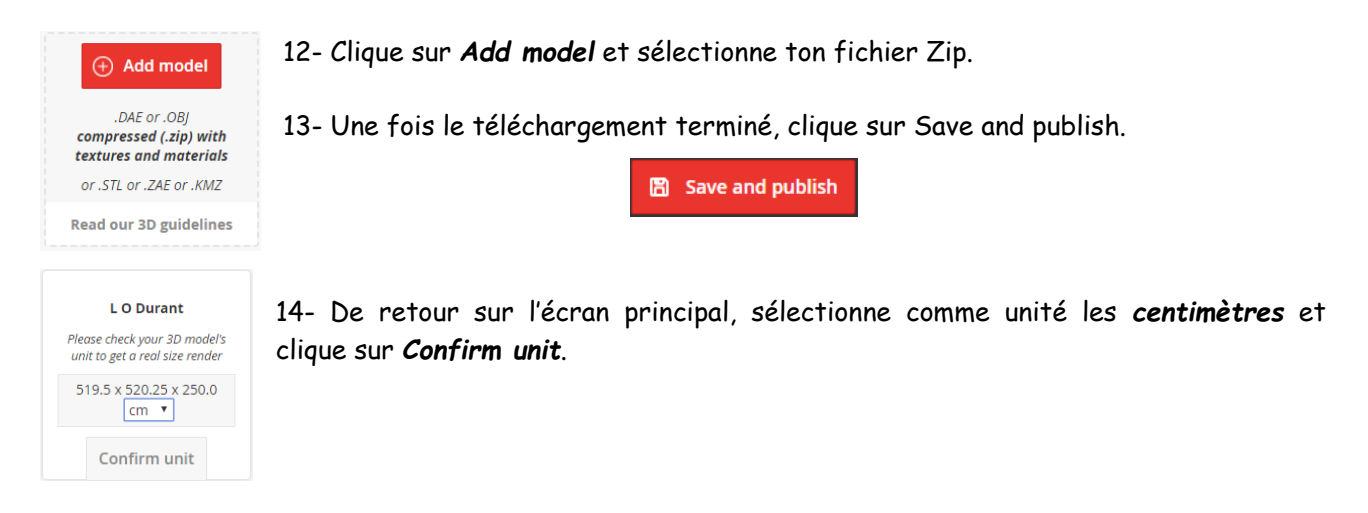

# III) Impression du plan de ta maison :

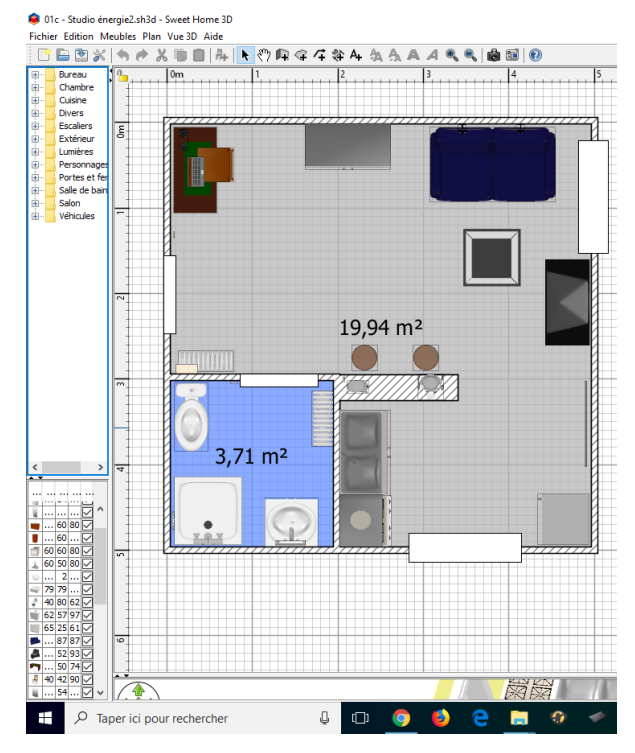

15- Dans *Sweethome 3D*, agrandit la zone supérieure pour que ton plan occupe le maximum d'espace à l'écran.

16- Appuie sur la touche Impr. écran du clavier.

17- Ouvre le logiciel Irfanview.

18- Clique sur le bouton Coller.

19- Sélectionne uniquement le plan avec ta souris et appuie simultanément sur les touches *Ctrl* et **Y**.

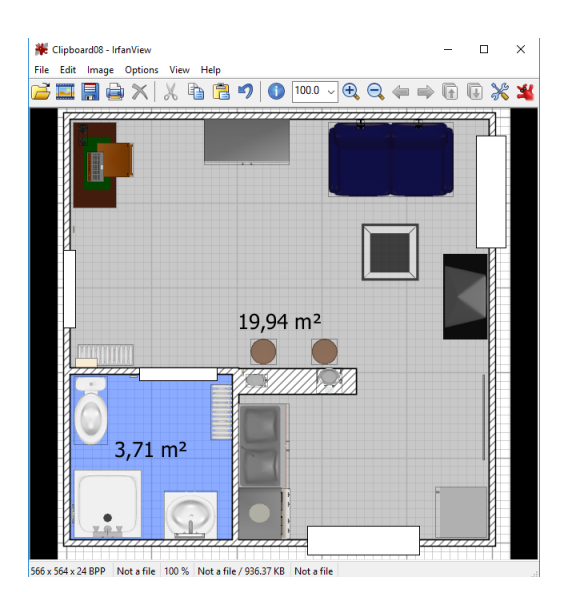

D. Charletoux

| Print Preview                                                                                                    |                                                                              | ×                                                                                                    |
|----------------------------------------------------------------------------------------------------|------------------------------------------------------------------------------|----------------------------------------------------------------------------------------------------|
| Printer settings:<br>Printer: Always use sys<br>EPSON Stylus SX400                                                                                   | tem default printer at dialog start $\checkmark$                             | Preview:                                                                                                    |
| Portrait Paper: Auto-rotate     Landscape A4, 360  Print size:                                                                                       | DPI Printer setup<br>Headnote/Footnote text:                                 |                                                                                                    |
| Original size (from image DPI) Best fit to page (aspect ratio) Stretch to page (aspect ratio) Stretch to page (no second ratio) Custom: Width: Islan | Headnote: Footnote:                                                          |                                                                                                    |
| Height: 15.80 Aspect ratio                                                                                                    | Hint:SD = file folder, Help<br>\$F = file name<br>Font: Choose               | Hint: you can print several copies of<br>same image if you first use the menu:<br>'Image->Create Tiled image' |
| Position on paper:<br>Left margin: 1.70<br>Top margin: 5.60<br>Borderless printing                                                                   | Multipage images:<br>Print current page<br>Print all pages<br>Pages from: to | Copies:<br>Number of copies: 1 Collate (multipage images)<br>Resulting image size on paper:                   |
| Units for 'custom' and 'position':<br>Cm No overflow on page O inches                                                                                | O Pages:<br>Print:                                                           | 15.0 x 15.8 cm; 5.91 x 6.22 inches           Print         Cancel                                             |

20 - Dans le menu File, sélectionne Print.

21- Vérifie les réglages cerclés de rouge (les dimensions Width et Height doivent être proche de 15 et choisis comme imprimante :

Hp Deskjet 3050 J610 série (Réseau).

22- Clique sur **Print**.

### III) Utilisation du logiciel Augment :

- 23- Allume la tablette et lance le logiciel Augment en cliquant sur l'icône 🚺
- 24- Appelle ton professeur pour qu'il se connecte avec son identifiant et son mot de passe.
- 25- Clique sur All Models

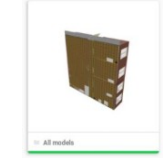

- 26- Choisis le modèle 3D que tu viens de télécharger.
- 27- Clique sur Créer un traqueur

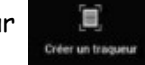

28- Vise le plan que tu as imprimé et lorsque le bouton vert *Appuyer maintenant* apparaît, clique dessus.

29- Utilise le bouton pour voir la maquette du dessus. Tu peux la faire pivoter et l'agrandir en utilisant deux doigts.

Ta maison apparaît et tu peux la voir en réalité augmentée sous tous les angles possibles.

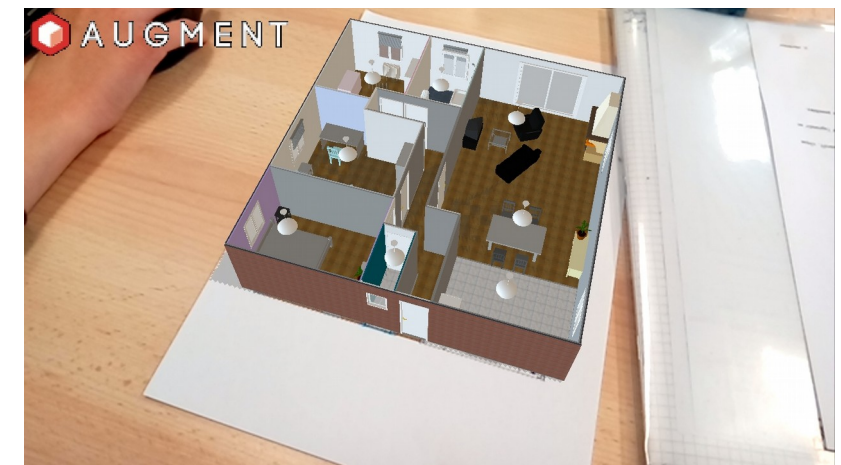